Авторский коллектив: В. Чепраков, А. Кузнецов Редактор: А. Кузнецов

Компания МакЦентр 109240, Москва, Николоямская ул., 14 E-mail: <u>support@pocketgps.ru</u> URL: <u>http://www.pocketgps.ru</u>

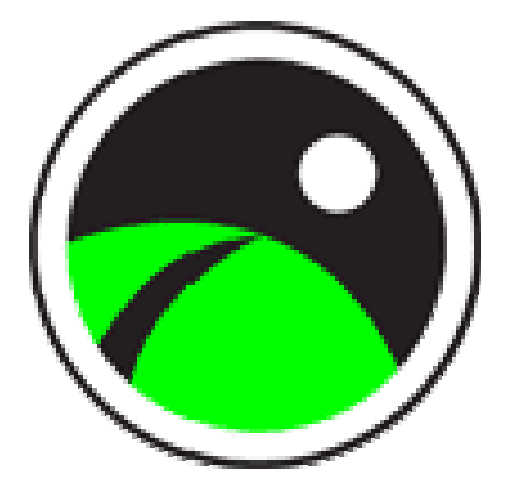

# Навигационная система PocketGPS Pro Moscow Версия 2.4.110 series

Приложение к Руководству пользователя

Copyright (C) 2002-2006 Компания МакЦентр. Все права защищены.

| Соде | ржа | ние: |
|------|-----|------|
|      |     |      |

|            | содержание.                                                            |
|------------|------------------------------------------------------------------------|
| 1. Настроі | йка Bluetooth соединения с GPS-приёмниками                             |
| 1.1. Чт    | о такое Bluetooth                                                      |
| 1.2. Blu   | letooth-менеджер Microsoft (MiTAC MIO 336 ВТ и т.п.)                   |
| 1.2.1.     | Настройка Bluetooth-соединения                                         |
| 1.2.2.     | Отключение Bluetooth GPS-приемника                                     |
| 1.2.3.     | Загрузка PocketGPS Pro при включенном GPS-приёмнике7                   |
| 1.2.4.     | Загрузка PocketGPS Pro без GPS-приемника                               |
| 1.2.5.     | Выключение GPS-приемника в процессе работы8                            |
| 1.2.6.     | Проблемы подключения Bluetooth GPS-приемника8                          |
| 1.3. Blu   | netooth-менеджер WizCom (HP iPAQ, Fujitsu-Siemens Pocket LOOX и другие |
| КПК) 8     |                                                                        |
| 1.3.1.     | Настройка Bluetooth-соединения8                                        |
| 1.3.2.     | Bluetooth - дополнительные настройки12                                 |
| 1.3.3.     | Отключение Bluetooth GPS-приемника13                                   |
| 1.3.4.     | Загрузка PocketGPS Pro при включенном GPS-приёмнике14                  |
| 1.3.5.     | Загрузка PocketGPS Pro без GPS-приемника14                             |
| 1.3.6.     | Выключение GPS-приемника в процессе работы14                           |
| 1.3.7.     | Проблемы подключения Bluetooth GPS-приемника14                         |
| 2. Общие   | рекомендации по использованию GPS-приёмников16                         |
| 2.1. Ин    | ициализация GPS-приёмника16                                            |
| 2.2. Кач   | нество GPS-навигации16                                                 |
| 2.3. Ди    | аграмма «Спутники» в PocketGPS Pro17                                   |
| 2.4. Per   | сомендации по работе с GPS-приёмником17                                |
| 2.4.1.     | Подключение Bluetooth GPS-приемника17                                  |
| 3. Настроі | йка автовыключения экрана на КПК18                                     |
| 3.1. Ав    | товыключение питания18                                                 |
| 3.1.1.     | Автовыключение подсветки19                                             |
| 3.2. От    | ключение заставки DockWare (только для IPAQ 4700)19                    |

# 1. Настройка Bluetooth соединения с GPS-приёмниками

Существует два типа GPS-приемников, различающихся по типу подключения к КПК. Одни из них подключаются через специальный шнур, а другие – беспроводным способом, с использованием **Bluetooth**.

# 1.1. Что такое Bluetooth

Bluetooth – это особый стандарт радиосвязи различных электронных устройств, входящих в «персональную цифровую сеть» пользователя. Посредством встроенных микрочипов, передающих и принимающих сигнал на частоте более 2 ГГц, несколько различных устройств могут обнаруживать друг друга на расстоянии нескольких метров и устанавливать устойчивое соединение.

Передатчики Bluetooth отличаются небольшой мощностью, благодаря чему они не создают помех для других радиосетей и угрозы здоровью. Обратной стороной малой мощности является малый радиус действия Bluetooth-связи – от 5 до 15 метров.

В операционной системе КПК для поддержки Bluetooth-связи используется специальное программное обеспечение – Bluetooth-менеджер. Он бывает двух типов:

Bluetooth-менеджер **Microsoft** (установлен на MiTAC MIO 336 BT и некоторых других КПК).

Bluetooth-менеджер WizCom (установлен на HP iPAQ, Fujitsu-Siemens Pocket LOOX и других КПК). Данный Bluetooth-менеджер является наиболее распространённым.

Ниже подробно рассматриваются оба Bluetooth-менеджера. Выбирайте описание того, который установлен на Вашем КПК.

#### 1.2. Bluetooth-менеджер Microsoft (MiTAC MIO 336 BT и т.п.)

Описывается на примере КПК MIO 336BT с русификатором MacCentre Pocket Russkey 2003 (<u>http://www.hpc.ru/MacC/msd/pocket\_russkey2003/</u>).

#### 1.2.1. Настройка Bluetooth-соединения

- 1. Включите GPS-приёмник.
- 2. Закройте навигационную программу и перейдите в основной экран Today. В правом нижнем его углу имеется пиктограмма (значок) Bluetooth-менеджера. При выключенном Bluetooth пиктограмма выглядит как значок с оранжевым крестиком. При активной Bluetooth-связи крестик отсутствует.

ПРИМЕЧАНИЕ: Если указанный значок на экране Today отсутствует, то запустите диспетчер Bluetooth, выбрав в меню **Start (Пуск) -> Programs (Программы) -> BlueSoleil**. После этого надо вернуться в окно Today.

3. Если Bluetooth-связь выключена, то для подключения GPS-приемника нажмите пером на значок Bluetooth и выберите из меню пункт Включить радиоаппаратуру (Turn Radio ON). Если Bluetooth-связь включена, то переходите к пункту 4.

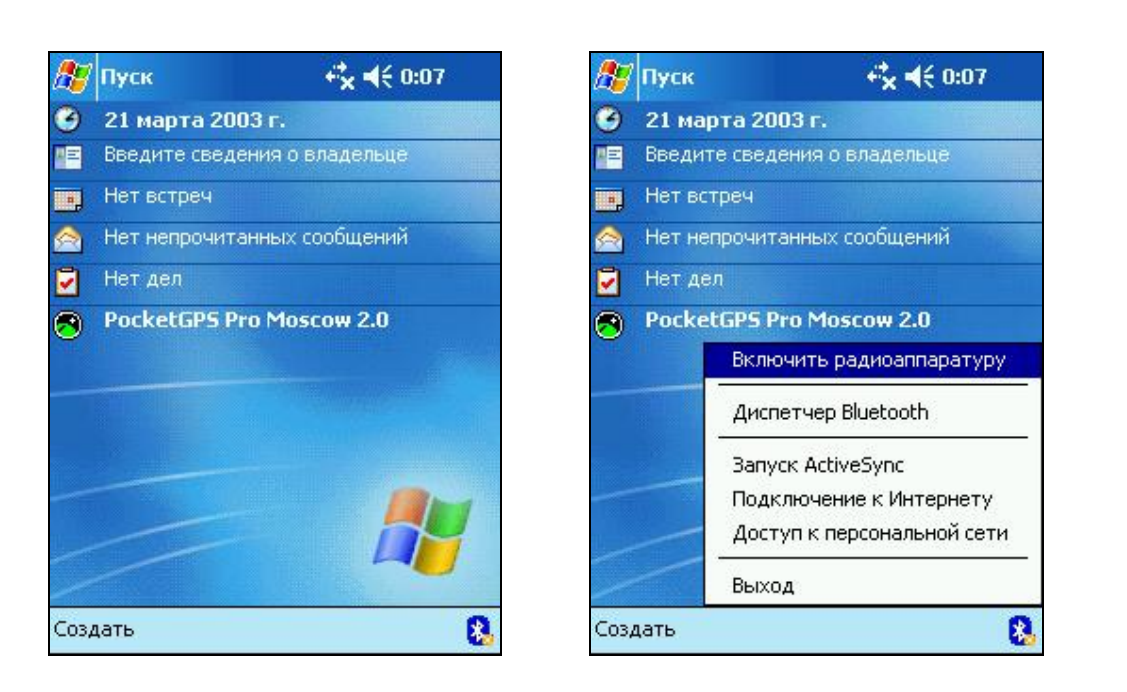

- 4. Ещё раз вызовите меню Bluetooth и выберите пункт Диспетчер Bluetooth (Bluetooth Manager). Откроется окно диспетчера Bluetooth-соединения.
- 5. Проверьте ещё раз, что GPS-приёмник включен и нормально работает (обычно при этом мигает синий светодиод). Чтобы Pocket Navigator обнаружил GPS-приемник, нажмите на нижней панели инструментов кнопку Поиск устройств (Search Devices), имеющую вид двух разнонаправленных зеленых стрелок на фоне белой странички.

| 🎊 Диспетч    | iep Bluetool      | f <b>x 4</b> € 0:13 🛞 |
|--------------|-------------------|-----------------------|
| 1            | E. ?              | Ś                     |
| S55          | 8T-GPS-<br>2046D9 | Nokia 6670            |
|              |                   |                       |
| MIDAS-Work   |                   |                       |
|              |                   |                       |
|              |                   |                       |
| Поиск устроі | йств законче      | :н.                   |
| Действие Ути | литы Вид 🅀        | ) 🗔 🖃 🔇 📟 🔺           |

- 6. Некоторое время будет производиться поиск Bluetooth-устройств, расположенных поблизости. После этого на экране появятся все найденные Bluetooth-устройства, в том числе GPS-приемник. При этом значок приемника не обязательно будет таким, какой приведен на иллюстрации, но подпись под ним обычно будет включать слово GPS.
- 7. Дважды нажмите стилусом на иконку GPS-приёмника. После этого появится окно Ключ (Passkey), в котором нужно ввести пароль на доступ к приёмнику (этот пароль требуется для защиты от посторонних Bluetooth-устройств).

ПРИМЕЧАНИЕ: Пароли для разных типов GPS-приёмников (по умолчанию):

Fortuna ClipOn Bluetooth GPS Fortuna GPSmart BT GlobalSat Wireless Bluetooth GPS BT-308 Royaltek Bluetooth GPS mini RBT-1000 Royaltek Bluetooth GPS mini RBT-3000 Pretec Bluetooth GPS mini Pretec GPS 0000; 0000; 2003 или 0000; 0000; 0000 или не требуется; 0000; 0000.

- 8. После ввода правильного пароля в нижней части окна появится сообщение: 1 служба(ы) имеется на \*\*\* (1 service(s) available on \*\*\*), где вместо \*\*\* появится имя GPS-приёмника.
- 9. Нажмите пером на единственную активную экранную кнопку в панели Bluetooth (над надписью о подключении слева). Появится окно с изображением подключенного Bluetooth-устройства, в нижней части которого будет сообщение Успешное подключение к службе SSP (Connecting to SPP service succeeds).

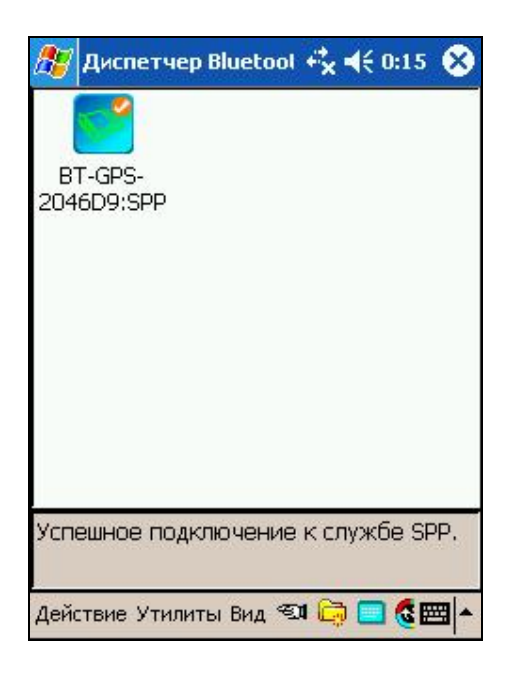

10. Настройка завершена. GPS-приёмник подключен по Bluetooth-службе **Последовательный порт** (Serial port) COM8, скорость подключения 4800 b/s. Диспетчер Bluetooth можно закрывать и запускать навигационную программу PocketGPS Pro Moscow.

# 1.2.2. Отключение Bluetooth GPS-приемника

Чтобы отключить Bluetooth GPS-приёмник:

- 1. Войдите в Диспетчер Bluetooth (Bluetooth Manager).
- 2. Нажмите с удержанием на иконке GPS-приёмника до появления контекстного меню. Выберите пункт **Отключиться** (**Disconnect**).

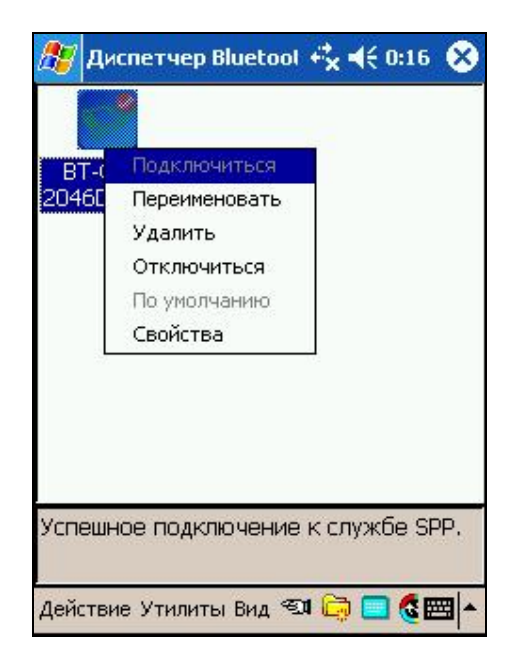

3. Подтвердите отключение в окне Вы уверены, что хотите отключиться (Are you sure you want to disconnect). Bluetooth-соединение отключено.

 Для повторного подключения отключенного Bluetooth-устройства снова войдите в Диспетчер Bluetooth (Bluetooth Manager), нажмите с удержанием на иконке GPSприёмника и выберите из контекстного меню команду Подключиться (Connect).
ПРИМЕЧАНИЕ: Если Вы хотите полностью отключить Bluetooth-связь, вызовите меню Bluetooth в окне Today и выберите пункт Выключить радиоаппаратуру (Turn Radio Off).

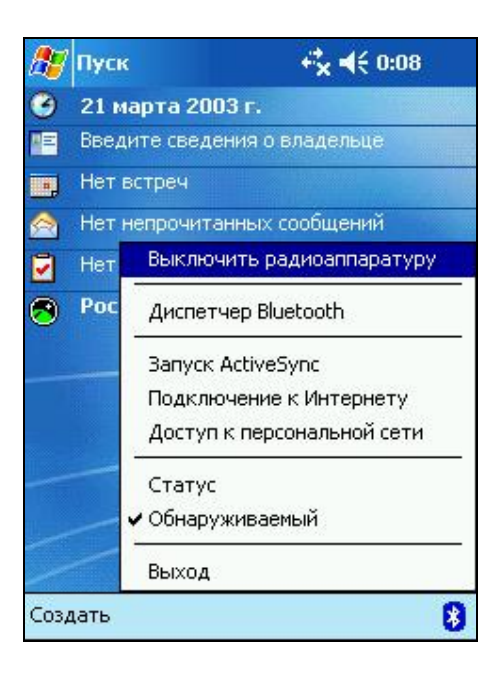

# 1.2.3. Загрузка PocketGPS Pro при включенном GPSприёмнике

Если Bluetooth GPS-приёмник включён и находится недалеко от КПК, то при загрузке PocketGPS Pro на экране КПК на короткое время может возникать диалог поиска: **Default Serial Port Connection (Соединение по последовательному порту по умолчанию)** с индикатором выполнения (Progress bar), затем звучит звуковой сигнал. Кроме того, может возникать окно Bluetooth-менеджера с приглашением выбрать используемое устройство.

Подробнее о подключении и работе с GPS-приёмником читайте в главе «Общие рекомендации по использованию GPS-приёмников».

### 1.2.4. Загрузка PocketGPS Pro без GPS-приемника

ВНИМАНИЕ: при загрузке программы автоматически включается Bluetooth соединение на тех устройствах, где программа смогла его обнаружите автоматически. При необходимости эту функцию можно отключить в настройках программы.

Если Bluetooth GPS-приёмник выключен или отсутствует, то при загрузке PocketGPS Pro на экране на 10-20 секунд может возникать диалог поиска: Default Serial Port Connection (Соединение по последовательному порту по умолчанию) с заполняющимся индикатором выполнения (Progress bar), а затем диалог: Making serial port connection fails (Не удалось подключиться по последовательному порту).

Чтобы подключить GPS-приёмник, закройте PocketGPS Pro и проверьте наличие и работу GPS-приёмника, а также расстояние между ним и КПК (для устойчивой связи оно не должно превышать 5-7 метров).

Включив и расположив GPS-приёмник поблизости от КПК, войдите в блок настроек GPS на вкладку Настройки проверьте правильность настроек GPS (должна быть выбрана

правильная модель КПК, а если она неизвестна, то Manual Settings и соответствующие ручные настройки порта и скорости), нажмите кнопку «Переподключить GPS» и подождите несколько секунд.

Если при этом приёмник не подключился, то выйдите из программы PocketGPS Pro и запустите её повторно.

#### 1.2.5. Выключение GPS-приемника в процессе работы

В случае выключения или излишнего удаления Bluetooth-устройства (GPSприёмника) радиосигнал пропадает. В это время программа PocketGPS Pro, пытаясь получить информацию от GPS-приёмника, запускает системную функцию поиска потерянного Bluetooth-устройства. На КПК это может проявляться как мигание курсора ожидания в центре экрана, периодическое звучание звуковых сигналов, появление окна Default Serial Port Connection (Соединение по последовательному порту по умолчанию) с индикатором выполнения (Progress bar) и т.п.

Если устройство не обнаруживается, процедура поиска может быть запущена повторно и т.п.

В этом случае войдите в блок настроек GPS на вкладку Настройки, проверьте правильность настроек GPS, нажмите кнопку «Переподключить GPS» и подождите несколько секунд. Если подключение не состоялось, выйдите из навигационной программы Pocket GPS Pro, проверьте наличие и работу GPS-приёмника, и загрузите программу ещё раз.

#### 1.2.6. Проблемы подключения Bluetooth GPS-приемника

Если GPS-приёмник работает и находится поблизости от КПК, при этом Bluetoothсоединение не устанавливается, то:

- 1. Проверьте, что в блоке настроек **GPS** на вкладке **Настройки** программы РосketGPS Рго выбран необходимый порт и скорость его работы
- 2. Закройте PocketGPS Pro. Нажмите пером на иконку Bluetooth в правом нижнем углу экрана.
- 3. Из появившегося меню выберите Диспетчер Bluetooth (Bluetooth manager).
- 4. В окне Диспетчера Bluetooth нажмите с удержанием на иконке GPS-приёмника. Через секунду появится контекстное меню. Для подключения Bluetooth-устройства выберите пункт Подключиться (Connect).
- 5. Закройте Диспетчер Bluetooth и вернитесь в PocketGPS Pro. Связь с приёмником должна установиться автоматически. Если этого не произошло, нажмите кнопку «Переподключить GPS» в настройках навигационной системы.

# 1.3. Bluetooth-менеджер WizCom (HP iPAQ, Fujitsu-Siemens Pocket LOOX и другие КПК)

Описывается на примере HP iPAQ 4700 с русификатором Quarta MUI. На других КПК может несколько отличаться от описанного.

#### 1.3.1. Настройка Bluetooth-соединения

- 1. Включите GPS-приёмник.
- 2. На КПК перейдите в основной экран Today. В правом нижнем его углу находится пиктограмма беспроводной связи (прямоугольный значок с изображением антенны). При выключенной связи пиктограмма имеет красный крестик в правом нижнем углу. При включённой связи крестик отсутствует.

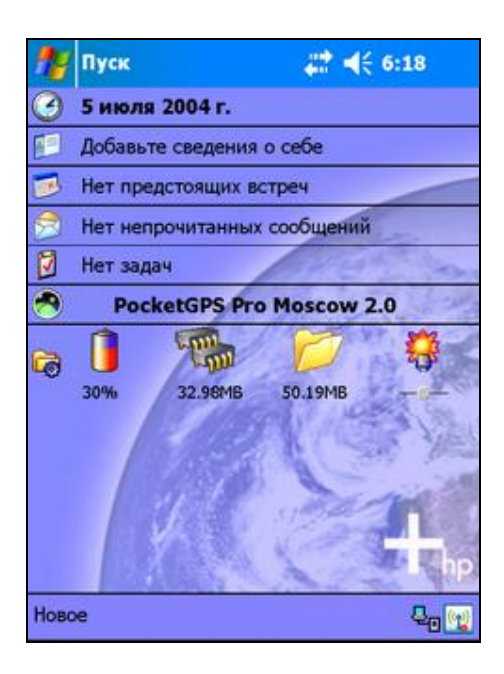

- 3. Нажмите пером на значок беспроводной связи, чтобы перейти к окну настройки беспроводной связи.
- 4. Включите связь Bluetooth. Для этого нажмите круглую кнопку с значком Bluetooth. Это вторая сверху большая кнопка, слева от кнопок Hacтройки (Settings) и Meнeджер (Manager). После нажатия она окрасится зеленым цветом.

| 🎊 iPAQ Wireless                        | <b>#</b> # <b>€</b> 6:19 <b>O</b> B |
|----------------------------------------|-------------------------------------|
|                                        | Настройка                           |
| 8                                      | Настройка<br>Менеджер               |
| <sup>(с</sup> р <sup>о</sup> Выкл. все | ?                                   |

- 5. Убедившись, что Bluetooth-связь включена, нажмите кнопку **Менеджер** (**Manager**). Появится меню Bluetooth-менеджера, позволяющее настроить Bluetooth-связь.
- 6. Для начала настроек нажмите синюю кнопку с значком Bluetooth на нижней панели, рядом с меню. На экране появится список возможных действий Bluetoothменеджера. Выберите строку с надписью Устройство Bluetooth (Explore a Bluetooth device).

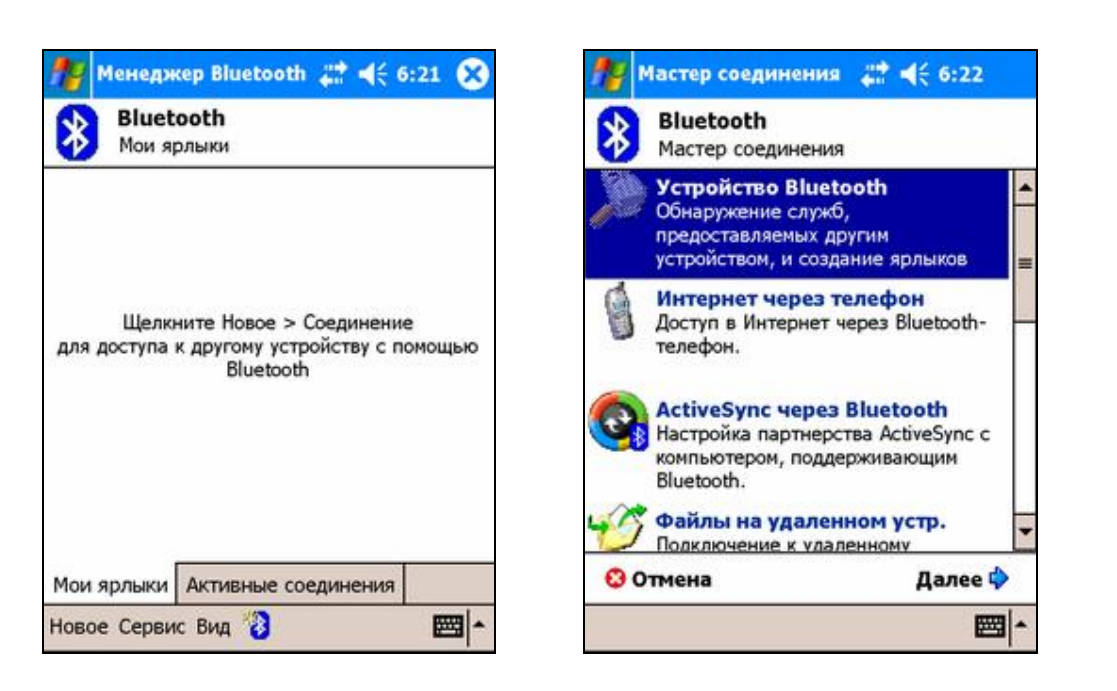

7. Некоторое время будет производиться поиск Bluetooth-устройств, находящихся поблизости. Список доступных Bluetooth-устройств, в том числе GPS-приемник (если он включен), появится на экране. При этом значок приемника не обязательно будет таким, какой приведен на иллюстрации, но подпись под ним, вероятно, будет включать слово GPS.

| 🎊 Мастер со         | рединения                   | # ◀€ 6:24    |
|---------------------|-----------------------------|--------------|
| 🛞 Мастер<br>Устройс | о соединен<br>тво Bluetooth | ия Bluetooth |
| 1                   | 8                           | 9            |
| BlueGPS<br>29FDAF   | BT-GPS-<br>2046D9           | MIDAS-Work   |
|                     |                             |              |
| S55                 |                             |              |
|                     |                             |              |
| 🕄 Отмена            | 💠 Ha:                       | зад Далее 💠  |
| Вид 🗭               |                             | <b>=</b>     |

8. Дважды нажмите пером на иконку нужного GPS-приёмника среди найденных устройств. После этого появится окно Passkey, в котором нужно ввести пароль доступа к приёмнику (этот пароль требуется для защиты от доступа посторонних Bluetooth-устройств).

ПРИМЕЧАНИЕ: Пароли для разных типов GPS-приёмников (по умолчанию):

| Fortuna ClipOn Bluetooth GPS            | 0000;          |
|-----------------------------------------|----------------|
| Fortuna GPSmart BT                      | 0000;          |
| GlobalSat Wireless Bluetooth GPS BT-308 | 2003 или 0000; |

Royaltek Bluetooth GPS mini RBT-1000 Royaltek Bluetooth GPS mini RBT-3000 Pretec Bluetooth GPS mini Pretec GPS 0000; 0000 или не требуется; 0000; 0000

9. После ввода пароля откроется окно создания ярлыка соединения. В окне Выбор службы (Service Selection) выберите строку Serial port и нажмите Далее (Next). В последнем окне Shortcuts created нажмите Готово (Finish).

| 🌆 Мастер соединения 🚓 📢 6:25                                                                                      | 🎥 Мастер соединения 🛛 🗱 📢 6:25                                                                                                    |
|----------------------------------------------------------------------------------------------------|----------------------------------------------------------------------------------------------------|
| Macтер соединения Bluetooth<br>Устройство Bluetooth                                                               | Mастер соединения Bluetooth<br>Устройство Bluetooth                                                                                                    |
| ВlueGPS 29FDAF<br>Выбор службы                                                                                    | BlueGPS 29FDAF                                                                                                    |
| Serial Port                                                                                                    | Ярлык (ярлыки) для выбранной службы<br>(служб) успешно создан(ы).                                                                                                    |
| Выберите службу (службы), предоставляемую<br>этим устройством, для которой вы хотите<br>создать ярлык соединения. | Чтобы установить соединение:<br>На экране "Мои соединения" менеджера<br>Bluetooth дважды щелкните соединение,<br>либо щелкните и удерживайте соединение<br>и выборите в меню конзайте соединение |
| Безопасность<br>Соединение с шифрованием                                                                          | и высерите в меню команду подключить .                                                                                                    |
| 😢 Отмена 🛛 🗇 Назад Далее 💠                                                                                        | Готово ớ                                                                                                    |
| - <b>E</b>                                                                                                    |                                                                                                    |

 При правильной настройке в окне Bluetooth Мои ярлыки (My Shortcuts) появится иконка нового устройства – GPS-приёмника. Чтобы подключить GPS-приёмник, дважды нажмите на ярлык пером либо вызовите контекстное меню и в нем выберите команду Соединить (Connect). Поверх ярлыка появится прямоугольник с зелёными стрелками, что говорит о подключении устройства.

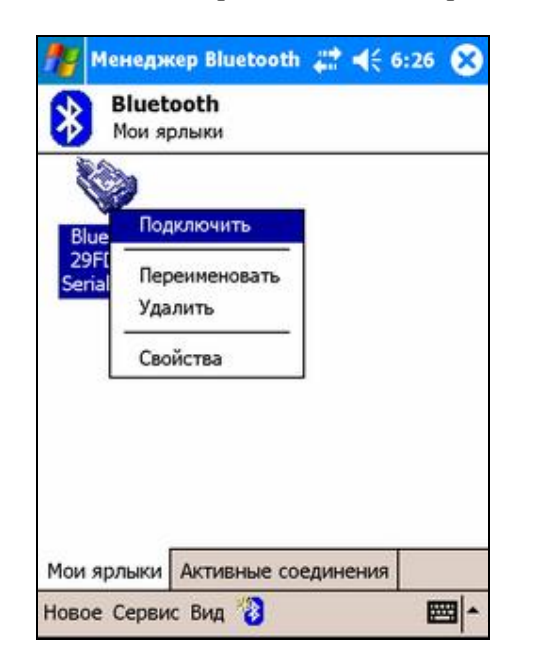

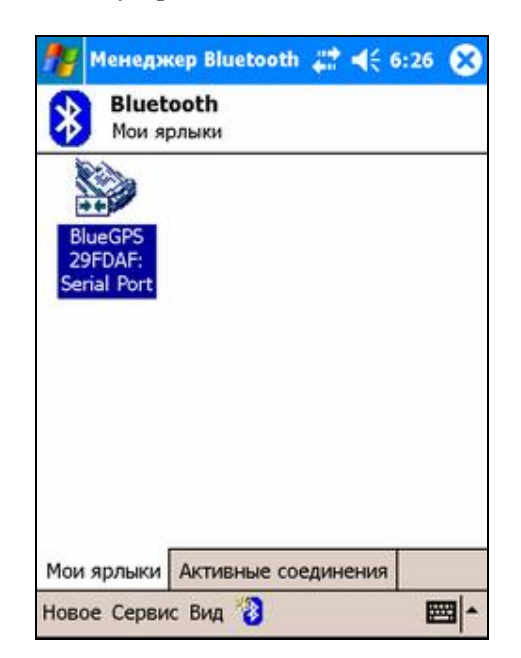

После этого Bluetooth-менеджер можно закрывать.

#### 1.3.2. Bluetooth - дополнительные настройки

GPS-приёмник подключается к Bluetooth-службе **Последовательный порт** (Serial Port). Таким образом, при открытии одного из логических СОМ-портов КПК будет происходить подключение GPS-приёмника.

Для удобной работы важно правильно настроить Bluetooth-соединение.

1. Войдите в окно настройки беспроводных соединений, как описывалось выше. В разделе Bluetooth (вторая группа кнопок сверху) нажмите кнопку **Настройка** (Settings).

| iPAQ Wireless                           | # ◀€ 6:29 💽           |
|-----------------------------------------|-----------------------|
|                                         | Настройка             |
| 8                                       | Настройка<br>Менеджер |
| ( <sup>с</sup> р <sup>9</sup> Выкл. все | ?                     |

- 2. В окне Настройки Bluetooth (Bluetooth Settings) выберите вкладку Службы (Services). Выберите в окне Services пункт Последовательный порт (Serial Port). Проверьте, что во всех строках под окном Services установлены флажки (галочки). После этого нажмите кнопку Дополнительно (Advanced).
- 3. В открывшемся окне Настройка COM-порта Bluetooth уберите флажок в строке Стандартное устройство для исходящих последовательных соединений...(Default device for outgouing serial connection...), чтобы настроенный GPS-приёмник всегда использовался по умолчанию.

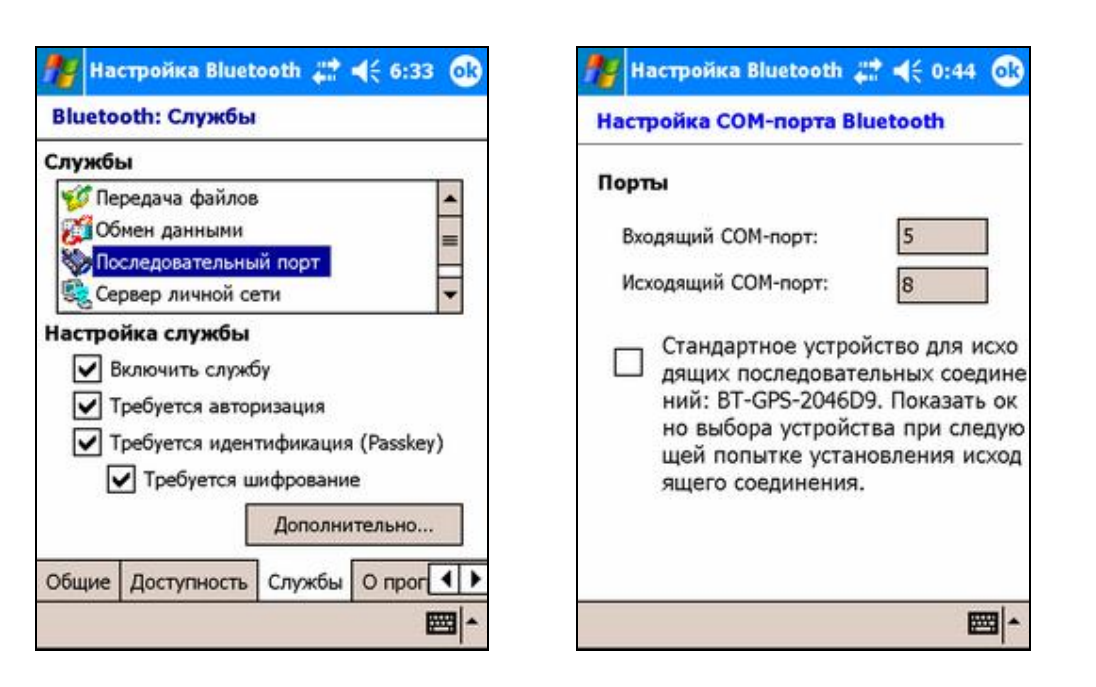

ПРИМЕЧАНИЕ: Если Вы захотите подключить другое устройство вместо GPS-приёмника (например, беспроводную клавиатуру и т.п.), то установите флажок в строке **Default** device for outgouing serial connection... (Стандартное устройство для исходящих последовательных соединений...). В этом случае при запуске приложения, использующего указанный СОМ-порт, появится окно Bluetooth-менеджера, в котором можно выбрать необходимое устройство.

### 1.3.3. Отключение Bluetooth GPS-приемника

Чтобы отключить Bluetooth GPS-приёмник:

- 1. Войдите в Bluetooth Менеджер (Bluetooth Manager).
- 2. Нажмите с удержанием на иконке GPS-приёмника до появления контекстного меню. Выберите пункт **Отключить** (**Disconnect**).

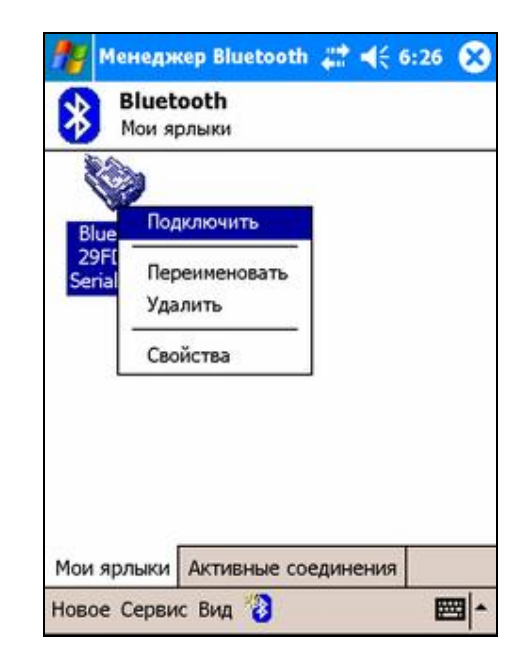

3. Для повторного подключения отключенного Bluetooth-устройства снова войдите в **Bluetooth Menegжep (Bluetooth Manager)**, нажмите с удержанием на иконке GPS-приёмника и выберите из контекстного меню команду **Подключить (Connect)**.

ПРИМЕЧАНИЕ: Если Вы хотите полностью отключить Bluetooth-связь, то в окне управления беспроводной связью iPAQ Wireless нажмите круглую зелёную кнопку с значком Bluetooth. Серая кнопка с красным крестиком означает, что связь отключена. На других КПК управление Bluetooth-связью может отличаться от описанного

# 1.3.4. Загрузка PocketGPS Pro при включенном GPSприёмнике

Если Bluetooth GPS-приёмник включён и находится недалеко от КПК, то при загрузке PocketGPS Pro на экране КПК может появится окно Bluetooth Менеджера со списком доступных устройств и прглашением выбрать один из них. Чтобы это окно не появлялось, перед началом работы с устройством снимите флажок (галочку) в окне **Настройка COM-порта Bluetooth** в строке **Стандартное устройство для исходящих последовательных соединений...(Default device for outgouing serial connection...)** (см. выше).

Подробнее о подключении и работе с GPS-приёмником читайте в главе «Общие рекомендации по использованию GPS-приёмников».

### **1.3.5.** Загрузка PocketGPS Pro без GPS-приемника

Если Bluetooth GPS-приёмник выключен или отсутствует, то при загрузке PocketGPS Pro GPS-приёмник не подключится.

Чтобы подключить GPS-приёмник, включите его или приблизьте к КПК на 3-5 метров и нажмите кнопку Переподключить GPS в настройках (вкладка Общие) PocketGPS Pro.

Если при этом приёмник не подключился, то выйдите из программы PocketGPS Pro и проверьте настройки Bluetooth, он должен быть включен и устройства должны обнаруживаться.

#### 1.3.6. Выключение GPS-приемника в процессе работы

В случае выключения или излишнего удаления Bluetooth-устройства (GPSприёмника) радиосигнал пропадает. В этом случае приём GPS-данных прекратится, а диаграммы «Спутники» очистится.

Чтобы подключить GPS-приёмник, включите его или приблизьте к КПК на 3-5 метров и нажмите кнопку **Переподключить GPS** в блоке настроек **GPS** на вкладке **Настройки**.

Если при этом приёмник не подключился, то выйдите из программы PocketGPS Pro и проверьте настройки Bluetooth, он должен быть включен и устройства должны обнаруживаться.

#### 1.3.7. Проблемы подключения Bluetooth GPS-приемника

Если GPS-приёмник работает и находится поблизости от КПК, при этом Bluetoothсоединение не устанавливается, то:

- 1. Проверьте, что в блоке настроек **GPS** на вкладке **Настройки** выбран необходимый порт и скорость его работы
- 2. Закройте PocketGPS Pro. Вызовите окно беспроводных соединений (обычно вызывается иконкой в правом нижнем углу).
- 3. С помощью Bluetooth Менеджера проверьте, что Bluetooth-связь работает и Bluetooth-устройства обнаруживаются. Установите соединение с нужным GPS-

приёмником. Рекомендуем также проверить настройки Bluetooth-службы Последовательный порт (Serial Port), как описано выше.

4. Если Bluetooth-связь не устанавливается, сделайте устройству мягкий ресет и настройте Bluetooth-связь ещё раз.

# 2. Общие рекомендации по использованию GPSприёмников

Как правило, в настройках Pocket GPS Pro заранее запрограммированы типовые настройки GPS-приемника, которые выбираются автоматически при входе в программе, или настраиваются вручную в блоке настроек GPS на вкладке Настройки. Для настройки просто выберите название Вашего КПК из списка.

Если Вы пользуетесь не типовым приёмником, либо у Вас КПК, не представленный в списке, то настройте СОМ-порт и скорость подключения вручную. В этом случае ознакомьтесь с документацией к Вашему GPS-приемнику и настройте подключение, как это описано в «Руководстве пользователя» PocketGPS Pro.

ПРИМЕЧАНИЕ: Как правило, GPS-приемники поддерживают скорость COM-порта на уровне 4800 бит/с, и с другими значениями работать не могут. Исключение составляет NAVMAN (57600 бит/с), встроенный GPS-приёмник Acer n35 (9600 бит/с), и некоторые другие приёмники.

Обратите внимание, следует ли устанавливать для используемого приемника специальные драйвера (часто они необходимы для Compact Flash и SDIO GPS-приёмников), имеются ли в наличии шнуры для соединения GPS-приемника с Вашим КПК, с бортовой электросетью автомобиля и т.п. Если необходимы драйвера, установите их перед работой с PocketGPS Pro.

Зарядите аккумулятор GPS-приемника перед работой, либо подключите его к источнику питания во время работы.

При включении GPS-приемника обратите внимание на световые индикаторы (если они имеются). Как правило, по их состоянию можно определить работоспособность приёмника, заряд батареи и т.п.

#### 2.1. Инициализация GPS-приёмника

Первое включение GPS-приёмника, как правило, требует значительного времени на **инициализацию**. При относительно коротких периодах выключения инициализация требует от нескольких секунд до минуты.

Если GPS-приёмник включается впервые, или долгое время был выключен, или перевезён в выключенном состоянии на значительное расстояние (несколько сотен километров), то инициализация будет долгой и может занять несколько минут.

Во время инициализации рекомендуется обеспечить GPS-приёмнику максимально возможное качество сигнала и не перемещать его. Инициализация двигающегося приёмника может потребовать ещё большего времени (десятков минут), и может вообще не состояться, пока Вы не остановитесь.

#### 2.2. Качество GPS-навигации

Для стабильной и точной работы GPS-приемнику необходимо «открытое небо», то есть отсутствие помех над головой и вблизи (зданий, деревьев, туннелей и т.п.). Некоторые современные приёмники обладают высокой чувствительностью и способны принимать сигнал спутников GPS при наличии различных препятствий, но качество навигации при высоком уровне помех не гарантируется.

В автомобиле рекомендуется размещать GPS-приемник на крышке приборной панели, чтобы антенна «видела» через лобовое стекло максимальный сектор неба. Металлическая крыша автомобиля является серьёзной помехой для GPS-сигнала. Если допускает конструкция приёмника, его можно разместить на крыше машины или вынести туда внешнюю антенну (может не поставляться в комплекте).

При использовании GPS-приемника в зданиях, туннелях и т.п. сигнал спутников GPS обычно отсутствует, либо является чрезвычайно слабым.

При появлении помех GPS-приемник может либо не определять координаты вовсе, либо передавать неточные данные. Уровень точности зависит от многих факторов и не гарантируется. В случае неточных данных, поступающих из GPS-приёмника, Ваше местоположение на карте, курс и скорость движения будут отображаться с ошибкой, либо вовсе отсутствовать.

На низкой скорости (менее 15-20 км/ч) GPS-приемник может неточно определять курс (направление движения). В PocketGPS Pro имеется система компенсирования таких ошибок, однако с некоторыми приёмниками она может работать недостаточно эффективно.

# 2.3. Диаграмма «Спутники» в PocketGPS Pro

Для визуального определения факта подключения GPS-приёмника и качества навигации в PocketGPS Pro предусмотрена диаграмма «Спутники».

При отсутствии GPS-приёмника диаграмма имеет нейтральный серо-жёлтый цвет.

При поступлении данных с GPS-приёмника диаграмма заполняется синим цветом. Ширина синей полосы не является показателем качества навигации.

При определении координат GPS-приёмником слева на диаграмме появится красная полоса. В этом режиме PocketGPS Pro показывает на карте текущую позицию, скорость движения и курс. Ширина красной полосы свидетельствует о количестве используемых для навигации GPS-спутников. Чем шире эта полоса, тем надёжнее и качественнее навигация.

Если Вы находитесь в помещении, то при правильном подключении GPS-приёмника на диаграмме «Спутники» обычно появляется тонкая синяя полоса в левой части.

# 2.4. Рекомендации по работе с GPS-приёмником

1. Не выключать GPS-приёмник при работающей PocketGPS Pro.

- 2. Не удалять соединённые по Bluetooth компьютер и GPS-приёмник друг от друга более, чем на 5-7 метров, не закрыв предварительно PocketGPS Pro.
- 3. Если Вы хотите работать с картой без GPS-приёмника, то войдите в блок настроек GPS на вкладку Настройки и выберите в настройках GPS-приёмника ручные настройки (Manual settings) и установите значение COM-порта на COM0 или Her.
- 4. При использовании Bluetooth GPS-приёмника до загрузки PocketGPS Pro необходимо включить Bluetooth-связь и настроить соединение с помощью программы Bluetooth manager. Правильно настроив соединение, выберите в настройках PocketGPS Pro необходимый СОМ-порт и его скорость.

# 2.5. Подключение Bluetooth GPS-приемника

Если GPS-приёмник работает и находится поблизости от КПК, при этом Bluetoothсоединение не устанавливается, то:

- 1. Проверьте, что в блоке настроек **GPS** на вкладке **Настройки** выбран необходимый порт и скорость его работы
- 2. Закройте PocketGPS Pro. Нажмите пером на иконку Bluetooth в правом нижнем углу экрана.
- 3. Из появившегося меню выберите Диспетчер Bluetooth (Bluetooth manager).
- 4. В окне Диспетчера Bluetooth нажмите с удержанием на иконке GPS-приёмника. Через секунду появится контекстное меню. Для подключения Bluetooth-устройства выберите пункт Подключиться (Connect).
- 5. Закройте Диспетчер Bluetooth и вернитесь в PocketGPS Pro. Связь с приёмником должна установиться автоматически. Если этого не произошло, нажмите кнопку «Переподключить GPS» в настройках навигационной системы.

# 3. Настройка автовыключения экрана на КПК

Перед использованием навигационной системы PocketGPS Pro полезно правильно настроить автоматическое отключение питания и подсветки экрана.

Описывается на примере MIO 168 с установленным русификатором MacCentre Pocket RussKey 2003. На других КПК окна настройки питания и подсветки могут отличаться от описанных.

#### 3.1. Автовыключение питания

По умолчанию КПК автоматически выключается через некоторое время непрерывной работы. Это не очень удобно при использовании навигационной системы в автомобиле.

Для удобства рекомендуем сделать следующие настройки:

- **§** Войти в меню Пуск (Start) -> Настройки (Settings) -> вкладка Система (System) и выбрать иконку Питание (Power).
- § На вкладке Дополнительно (Extras) проверьте отсутствие галочки в строке При внешнем питании – выключать при бездействии (On external power turn off device if not used for). Если Вы планируете использовать КПК в машине без зарядного устройства, снимите также галочку в строке При питании от батареи – выключать при бездействии (On battery power turn off device if not used for)

ПРИМЕЧАНИЕ: выполнить эти рекомендации можно прямо из настроек программы **Питание**.

ВНИМАНИЕ: Использовать КПК для автомобильной навигации без зарядного устройства не рекомендуется. При снятой галочке в строке **При питании от батареи – выключать при бездействии (On battery power turn off device if not used for)** КПК работает непрерывно, пока батарея полностью не разрядится. Если Вы всё-таки используете его без зарядного устройства, то не забывайте выключать его вручную, иначе при полном разряде батареи пользовательские данные и установленное программное обеспечение могут быть утеряны.

| 🎊 Настройки                                       | t:31 <b>@</b>                                    |
|---------------------------------------------------|--------------------------------------------------|
| Питание                                           |                                                  |
| При питании от б                                  | батареи:                                         |
| Выключать при<br>бездействии                      | З минуты 💌                                       |
| При внешнем пи                                    | тании:                                           |
| Выключать при<br>бездействии                      | 5 минут 🔻                                        |
| Батарея Дополните                                 | льно                                             |
| Настройте <u>подсветк</u><br>для экономии энергии | у <mark>и <u>ИК-обмен</u> для</mark><br>батарей. |
|                                                   | ■ -                                              |

#### 3.1.1. Автовыключение подсветки

- § Нажмите на ссылку Подсветка (Backlight) внизу на вкладке Дополнительно (Extras).
- § Из выпадающего списка под ползунком выберите «При внешнем питании» (On AC power).
- § Ползунком «Регулировка яркости» настройте оптимальную яркость экрана.
- § Проверьте отсутствие галочки в строке Выключать подсветку при бездействии (Turn off backlight if device is not used for) и наличие её в строке Включать подсветку при нажатии на экран или кнопки (Turn on backlight on a button is pressed or the screen is tapped).

| 85   | Наст          | рой         | ки          |             | 3          |            | -        | €    | 1:26      | 9   |
|------|---------------|-------------|-------------|-------------|------------|------------|----------|------|-----------|-----|
| Под  | светн         | ka          |             |             |            |            |          |      |           |     |
| Pe   | гулиј         | ров         | ка          | ярі         | (0)        | сти        |          |      |           |     |
| Темі | нее           |             | 10          | Ó=          | 5.9        |            | 0        | 12   | , ,<br>яр | че  |
| Πρι  | и внег        | инел        | 1 NH.       | ган         | ии         |            |          |      | •         |     |
|      | Выкл<br>безде | юча<br>эйст | ТЬ Г<br>ВИИ | юд          | све<br>1м  | тку<br>ин  | npi<br>T | 1    |           |     |
| •    | Вклю<br>на эк | чат<br>ран  | ь по<br>или | дсв<br>1 КН | еті<br>опі | ку г<br>ки | ри       | нажа | атии      |     |
|      |               |             |             |             |            |            |          |      | 8         | ≝ ^ |

**§** Выбрав из выпадающего списка под ползунком пункт «При питании от батареи» (On battery power), настройте автовыключение подсветки при питании КПК от собственной батареи.

ПРИМЕЧАНИЕ: выполнить эти рекомендации Вы можете из настроек программы **Подсветка**.

ПРИМЕЧАНИЕ: Рекомендуем при питании от батарей установить выключение подсветки через некоторый период, так как постоянное использование подсветки усиленно расходует батарею КПК.

# 3.2. Отключение заставки DockWare (только для IPAQ 4700)

На PN-4700 предусмотрена заставка DockWare, появляющаяся на экране при длительной работе с внешним питанием.

Эта заставка может мешать работе с навигационной системой и даже быть причиной аварийного закрытия программы PocketGPS Ргою Если она появляется при работе Pocket Navigator PN-4700 в режиме навигации, то настоятельно рекомендуем отключить её.

Чтобы отключить заставку:

- § Войдите в Программы (Programs)
- § Выберите иконку DockWare и щёлкните по ней пером.

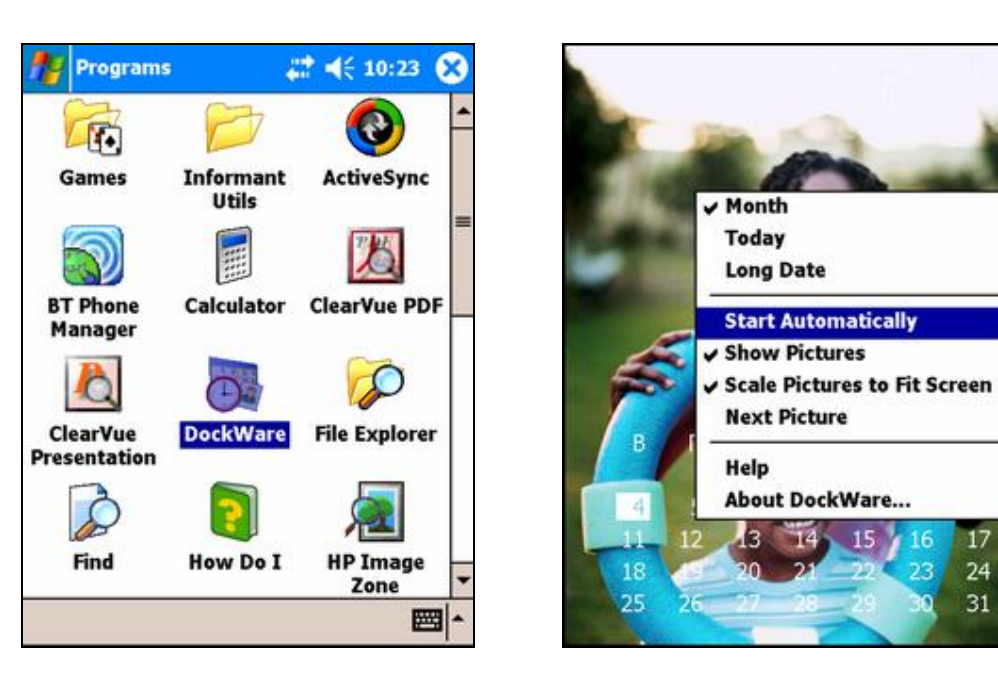

- § Откроется окно программы DockWare с картинкой и календарём. В этом окне нажмите с удержанием пером на экран и дождитесь появления контекстного меню. Убедитесь, что в строке Start Automatically не стоит флажок (галочка). Если стоит, то нажмите на этот пункт меню пером, чтобы сбросить флажок.
- § Нажмите на экран коротко один раз, чтобы закрыть окно DockWare.

17

24

31